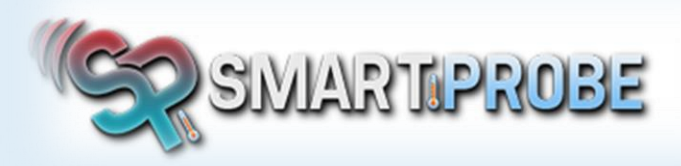

## Web User Tutorial

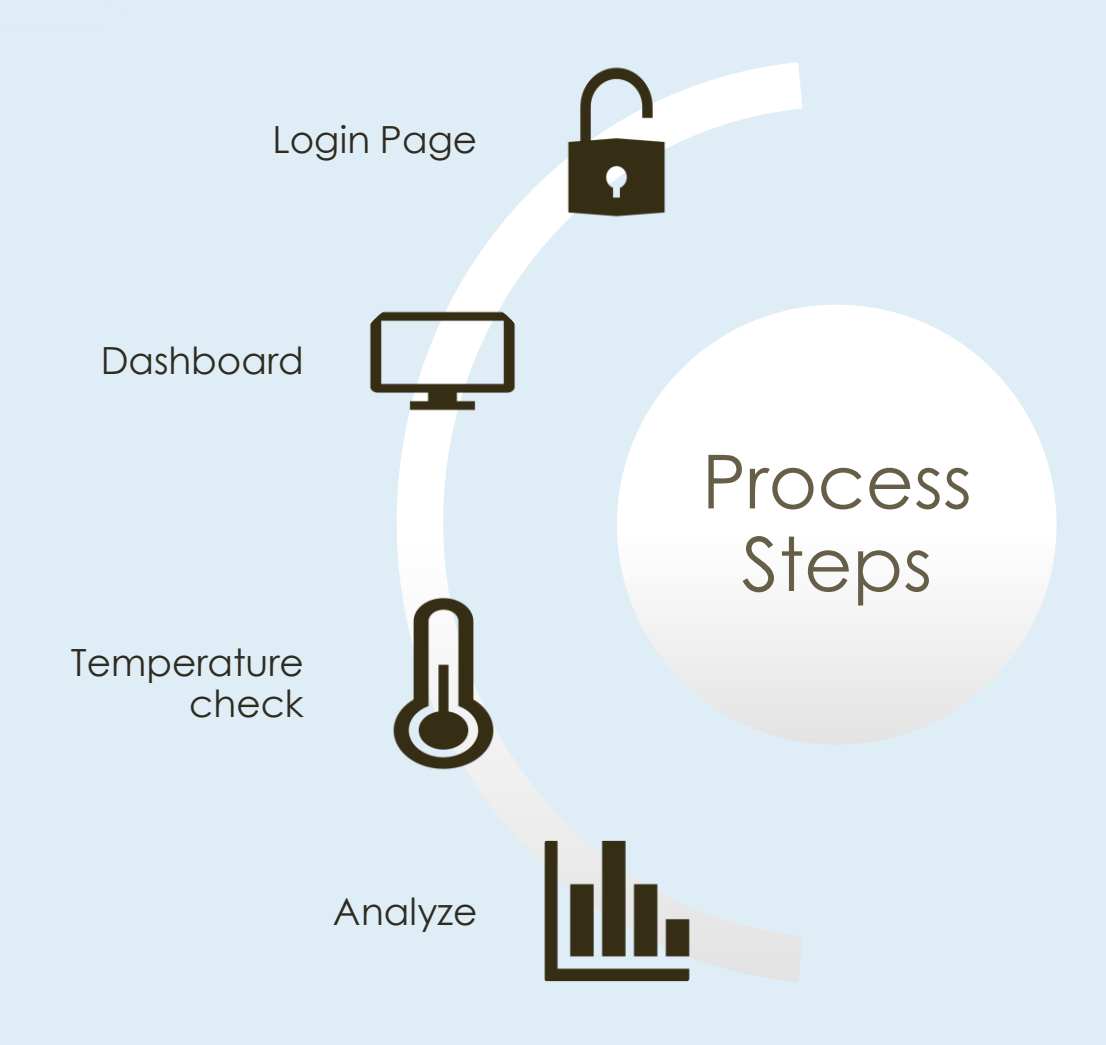

## LOGIN PAGE

Enter your user name and password as supplied to you, to login to your account

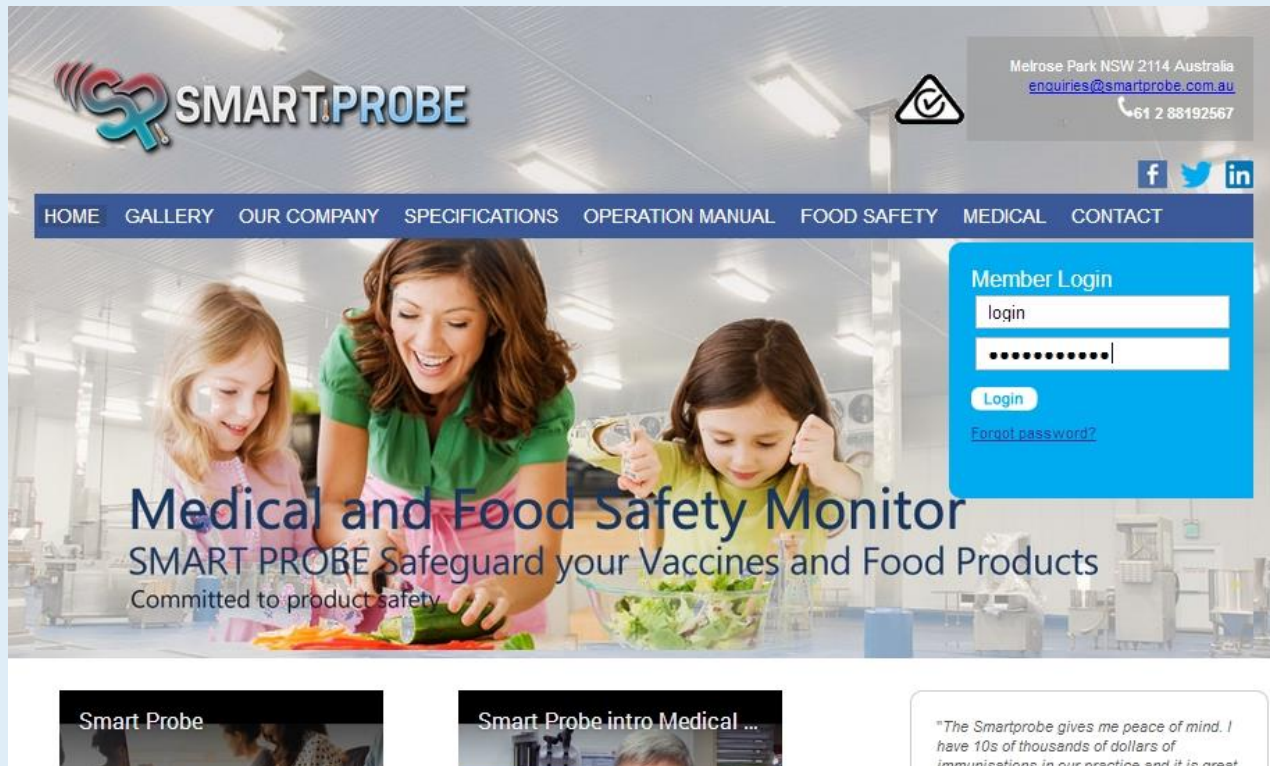

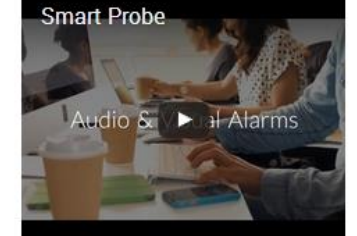

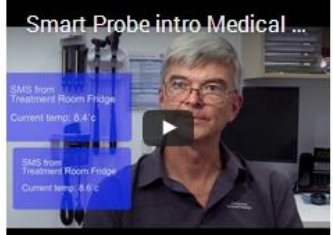

"The Smartprobe gives me peace of mind. I have 10s of thousands of dollars of immunisations in our practice and it is great to know that I can be confident they are safe. This enhances patient safety and financial security of our investment." Read More..

Brunker - Adamstown

## DASHBOARD

This is where you can view all of your data logger readings

It shows you

- Data loggers names
- Current temperature reading
- Maximum & minimum daily temperature reading

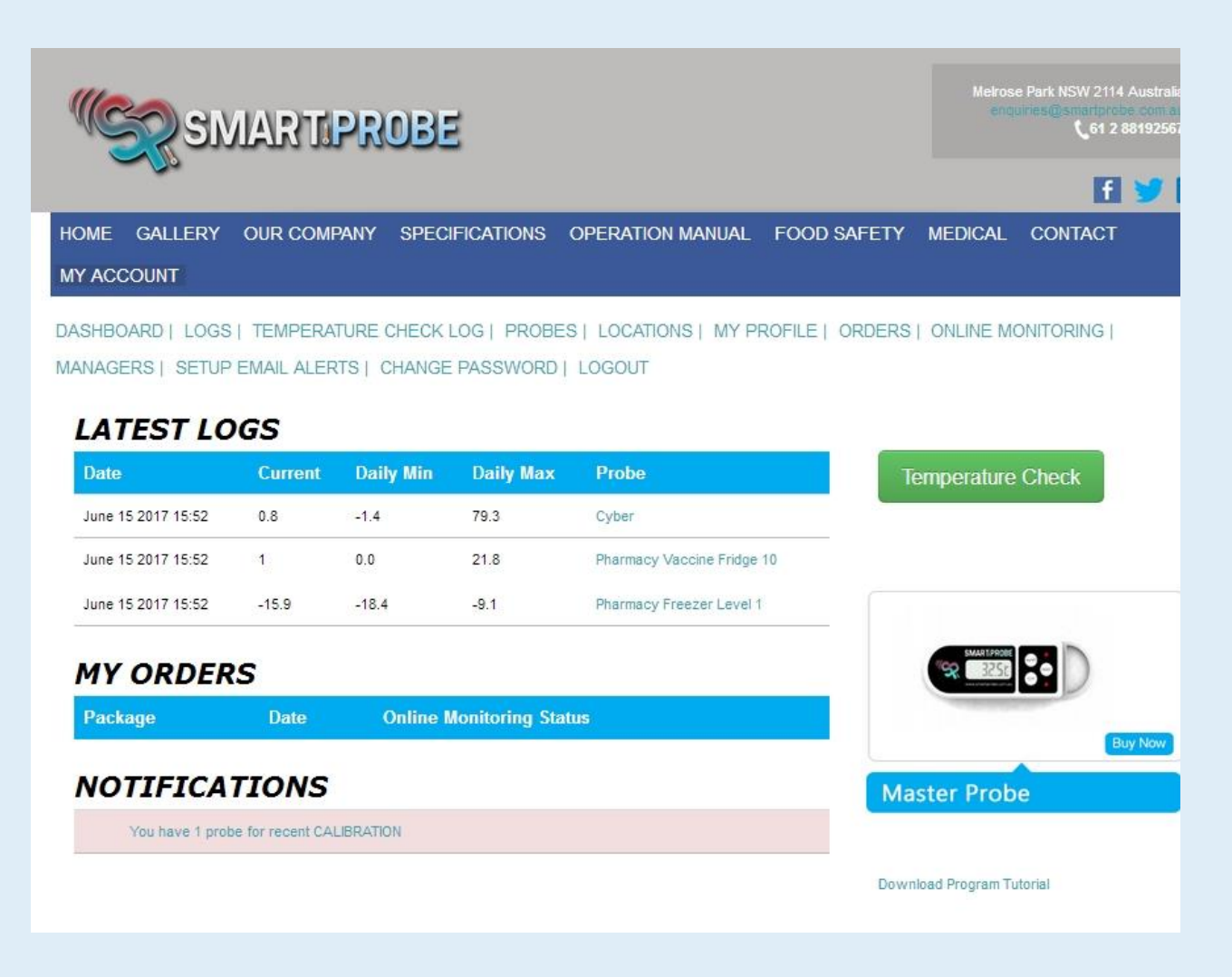

## TEMPERATURE CHECK TAB

### **TEMPERATURE CHECK TAB**

Here you can write an action taken comment. This is used to document variants in temperatures due to cleaning, restocking fridge, or breakdowns etc. Showing due diligence to auditors

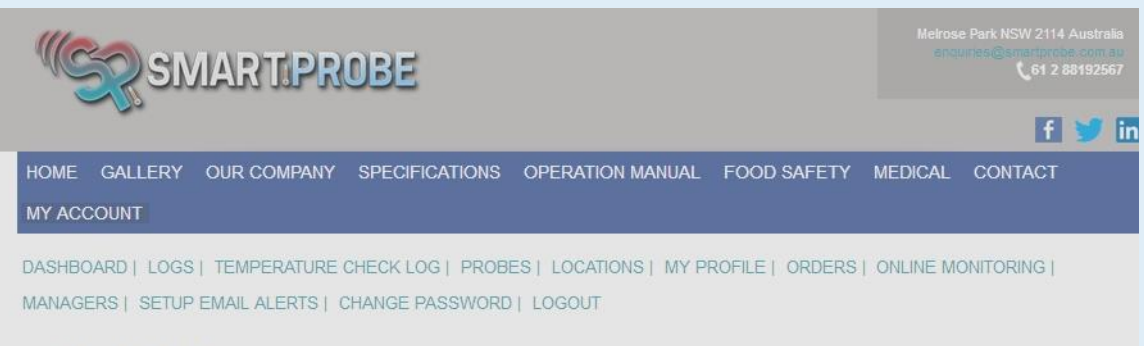

#### LATEST LOGS

| Date                                     |                            | Current                            | Daily Min                         | Daily Max           | Probe                      | Temperature Check   |          |
|------------------------------------------|----------------------------|------------------------------------|-----------------------------------|---------------------|----------------------------|---------------------|----------|
| June 15 2017                             | 15:52                      | 0.8                                | -1.4                              | 79.3                | Cyber                      |                     |          |
| June 15 2017                             | 15:52                      | 1                                  | 0.0                               | 21.8                | Pharmacy Vaccine Fridge 10 |                     |          |
| June 15 20                               | Tempera                    | ture Chec                          | k                                 |                     |                            |                     |          |
| MY O.<br>Package                         | Please<br>and wi<br>Test ! | select y<br>rite your<br>Staff mem | /our name<br>r full name<br>ber ≘ | e. If your na<br>e. | ame is not shown here p    | please select other |          |
|                                          | Other                      | Write n                            | ame here                          |                     |                            |                     | Buy Now  |
| NOTI                                     | Individ                    | lual comme                         | ent 🖱 Group c                     | omment              |                            |                     |          |
| You                                      | Comment                    | t for :-Cybe                       | er                                |                     |                            |                     |          |
|                                          | Loading                    | Fridge                             |                                   |                     |                            |                     |          |
| Comment for :-Pharmacy Vaccine Fridge 10 |                            |                                    |                                   |                     |                            |                     | perature |
|                                          | Fridge M                   | lechanic W                         | orking                            |                     |                            |                     |          |
|                                          |                            |                                    |                                   |                     |                            |                     | load Now |

## LOGS & GRAPHS PAGE

This page is where you view & analyse logs & graphs of each individual data logger in your premises.

SELECT LOCATION – club or section of club being monitored

SELECT LOGGER – each logger has a name

SELECT DATE RANGE – customise date range to suit your search criteria

SELECT VIEW LOGS – displays graphs, expandable graph, temperature logs & alarm status for the selected logger

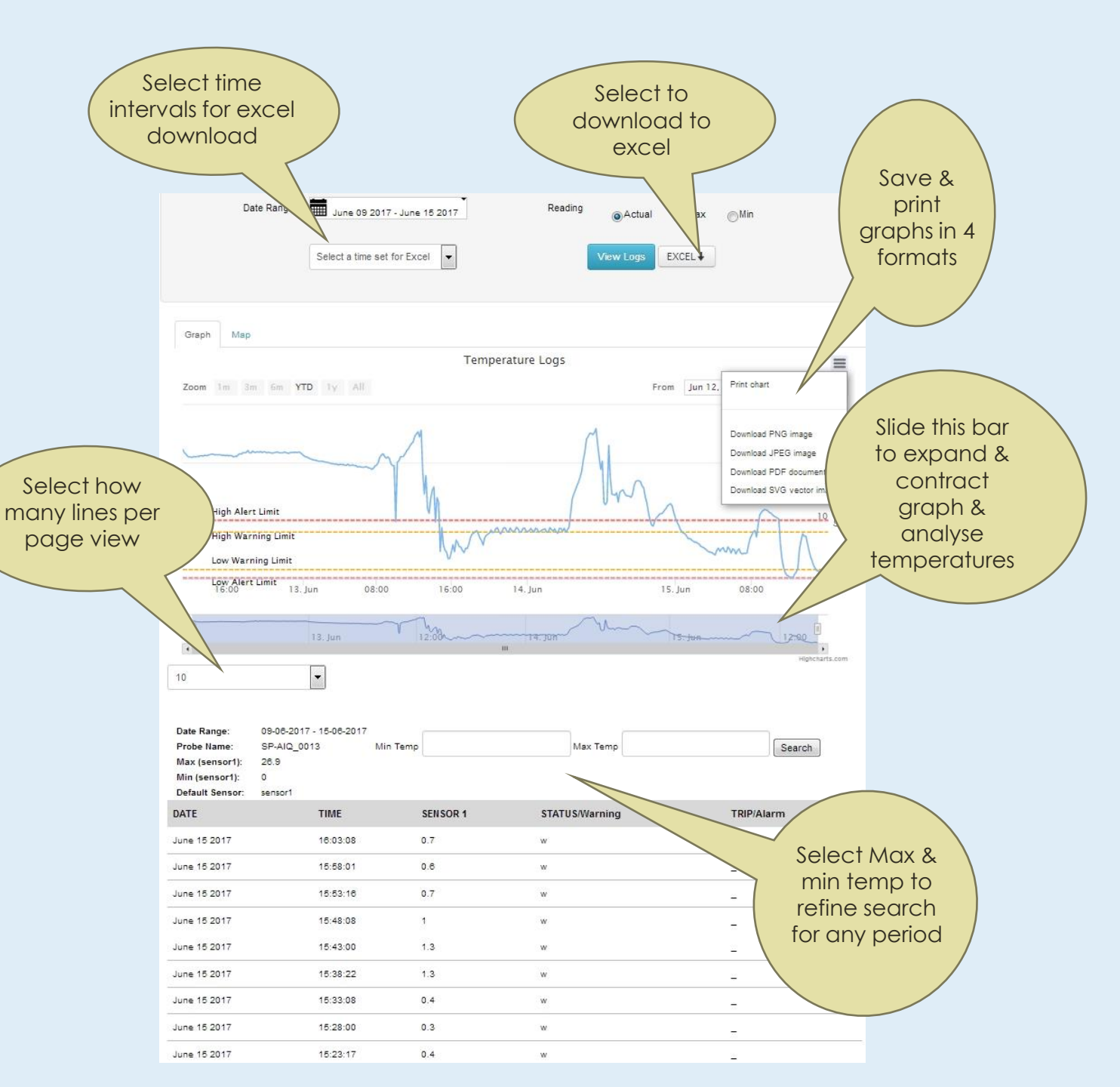

# HELP & SUPPORT

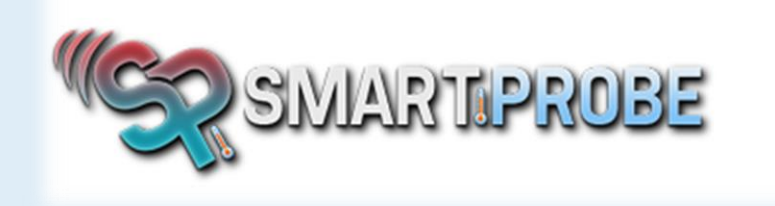

M 0410 557 727M 0423 771 099P 8605 2942

- E <u>helpdesk@smartprobe.com.au</u>
- W <u>https://www.smartprobe.com.au</u>